# VPN IPSec NAT オーバーロードを使用する PPPoE のための Cisco 827 の設定

### 内容

 概要

 はじめに

 表記法

 前提条件

 使用するコンポーネント

 設定

 ネットワーク図

 設定

 確認

 トラブルシュート

 トラブルシューティングのためのコマンド

 関連情報

### <u>概要</u>

通常 Cisco 827 ルータは DSL 宅内装置(CPE)です。 この設定例では、Cisco 827 は Point-to-Point Protocol over Ethernet(PPPoE)用に設定され、Cisco 3600 ルータとの LAN-to-LAN IPSec トンネルでピアとして使用されます。Cisco 827 では Network Address Translation(NAT; ネットワーク アドレス変換)オーバーロードも行われ、内部ネットワークにインターネット接続 を提供します。

# はじめに

### <u>表記法</u>

ドキュメント表記の詳細は、『<u>シスコ テクニカル ティップスの表記法</u>』を参照してください。

### 前提条件

この設定を行う際は、次のことを確認してください。

- Cisco 827でIPSec VPNの設定を追加する前に、PPPoEが動作していることを確認します。
   Cisco 827でPPPoEクライアントをデバッグするには、プロトコルスタックを検討する必要があります。次の順番でトラブルシューティングを実施します。DSL 物理層ATM 層イーサネット層PPP 層
- この設定例では、Cisco 827 にスタティック IP アドレスがあります。Cisco 827 にダイナミ

ック IP アドレスがある場合は、このドキュメントの他に、<u>NAT によるルータ ツー ルータ ダ</u> イナミック ツー スタティック IPSecを参照してください。

### <u>使用するコンポーネント</u>

このドキュメントの情報は、次のソフトウェアとハードウェアのバージョンに基づくものです。

- Cisco 827 12.1(5)YB4
- Cisco 3600 12.1(5)T8
- Cisco 6400 12.1(1)DC1

このマニュアルの情報は、特定のラボ環境に置かれたデバイスに基づいて作成されました。この ドキュメントで使用するすべてのデバイスは、初期(デフォルト)設定の状態から起動していま す。実稼動中のネットワークで作業をしている場合、実際にコマンドを使用する前に、その潜在 的な影響について理解しておく必要があります。

### <u>設定</u>

このセクションでは、このドキュメントで説明する機能を設定するために必要な情報を提供して います。

#### <u>ネットワーク図</u>

このドキュメントでは次の図に示すネットワーク構成を使用しています。

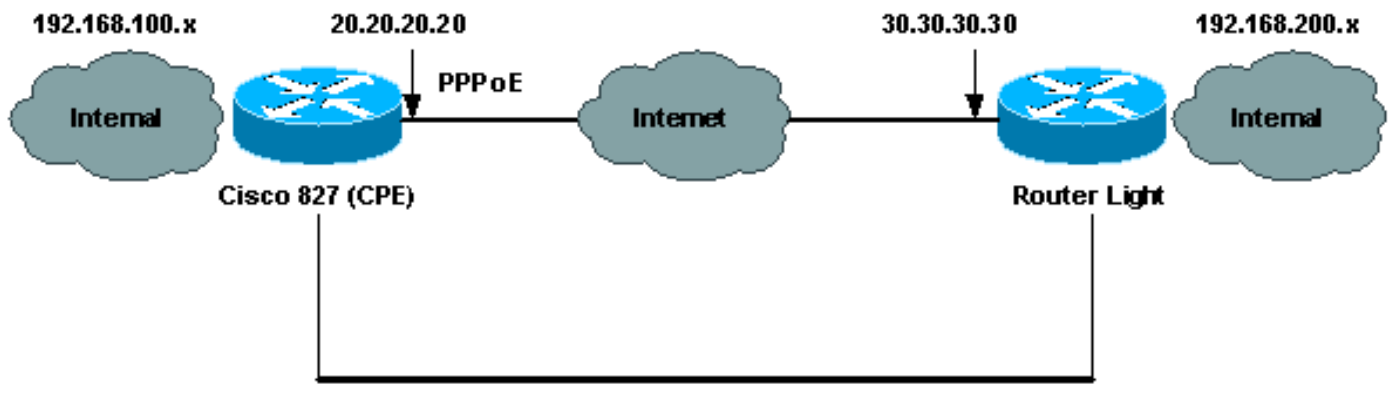

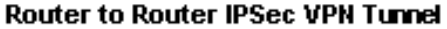

#### <u>設定</u>

このドキュメントでは、次に示す設定を使用しています。

#### • <u>Cisco 827 ( CPE )</u>

<u>Router Light</u>

注:この文書で使用されているコマンドの詳細を調べるには、「Command Lookup ツール」を使 用してください(登録ユーザのみ)。

Cisco 827 ( CPE )

```
version 12.1
no service single-slot-reload-enable
no service pad
service timestamps debug uptime
service timestamps log uptime
no service password-encryption
!
hostname 827
1
logging rate-limit console 10 except errors
1
ip subnet-zero
no ip finger
!
no ip dhcp-client network-discovery
vpdn enable
no vpdn logging
!
vpdn-group pppoe
request-dialin
 protocol pppoe
crypto isakmp policy 20
encr 3des
authentication pre-share
group 2
crypto isakmp key sharedkey address 30.30.30.30
crypto ipsec transform-set dsltest esp-3des esp-md5-hmac
1
crypto map test 10 ipsec-isakmp
set peer 30.30.30.30
set transform-set dsltest
match address 101
I
interface Ethernet0
ip address 192.168.100.100 255.255.255.0
ip nat inside
1
interface ATM0
no ip address
no atm ilmi-keepalive
bundle-enable
dsl operating-mode ansi-dmt
1
interface ATM0.1 point-to-point
pvc 0/33
!--- This is usually provided by the ISP. protocol pppoe
pppoe-client dial-pool-number 1 ! ! interface Dialer1 ip
address 20.20.20.20 255.255.255.0 !--- This is provided
by the ISP. !--- Another variation is ip address
negotiated.
ip mtu 1492
ip Nat outside
encapsulation ppp
no ip route-cache
no ip mroute-cache
dialer pool 1
ppp authentication chap callin
```

```
ppp chap hostname testuser
ppp chap password 7 00071A1507545A545C
crypto map test
!
ip classless
ip route 0.0.0.0 0.0.0.0 Dialer1
no ip http server
!
ip Nat inside source route-map nonat interface Dialer1
overload
access-list 1 permit 192.168.100.0 0.0.0.255
access-list 101 permit ip 192.168.100.0 0.0.0.255
192.168.200.0 0.0.0.255
access-list 105 deny
                       ip 192.168.100.0 0.0.0.255
192.168.200.0 0.0.0.255
access-list 105 permit ip 192.168.100.0 0.0.0.255 any
route-map nonat permit 10
match ip address 105
1
1
line con 0
transport input none
stopbits 1
line vty 0 4
login
1
scheduler max-task-time 5000
end
Router Light
version 12.1
no service single-slot-reload-enable
service timestamps debug uptime
service timestamps log uptime
no service password-encryption
1
hostname light
1
boot system flash:c3660-jk2s-mz.121-5.T8.bin
logging buffered 4096 debugging
logging rate-limit console 10 except errors
ip subnet-zero
1
no ip finger
!
ip cef
1
crypto isakmp policy 20
encr 3des
authentication pre-share
group 2
crypto isakmp key sharedkey address 20.20.20.20
crypto ipsec transform-set dsltest esp-3des esp-md5-hmac
crypto map test 10 ipsec-isakmp
set peer 20.20.20.20
set transform-set dsltest
match address 101
!
```

```
call rsvp-sync
cns event-service server
!
!
!
controller E1 2/0
!
!
interface FastEthernet0/0
 ip address 192.168.200.200 255.255.255.0
 ip Nat inside
duplex auto
speed auto
!
interface FastEthernet0/1
 ip address 30.30.30.30 255.255.255.0
 ip Nat outside
 duplex auto
 speed auto
crypto map test
!
interface Serial1/0
no ip address
shutdown
interface Serial1/1
no ip address
shutdown
!
interface Serial1/2
no ip address
shutdown
1
interface Serial1/3
no ip address
shutdown
!
interface BRI4/0
no ip address
shutdown
1
interface BRI4/1
no ip address
shutdown
1
interface BRI4/2
no ip address
shutdown
1
interface BRI4/3
no ip address
shutdown
1
ip kerberos source-interface any
ip Nat inside source route-map nonat interface
FastEthernet0/1 overload
ip classless
ip route 0.0.0.0 0.0.0.0 30.30.30.1
ip http server
1
access-list 101 permit ip 192.168.200.0 0.0.0.255
192.168.100.0 0.0.0.255
access-list 105 deny
                       ip 192.168.200.0 0.0.0.255
192.168.100.0 0.0.0.255
```

```
access-list 105 permit ip 192.168.200.0 0.0.0.255 any
route-map nonat permit 10
match ip address 105
1
!
dial-peer cor custom
!
1
line con 0
 exec-timeout 0 0
transport input none
line 97 108
line aux 0
line vty 0 4
login
!
end
```

## <u>確認</u>

ここでは、設定が正しく機能していることを確認するために使用する情報を示します。

ー部の show コマンドは<u>アウトプット インタープリタ ツールによってサポートされています(登</u> 録ユーザ専用)。このツールを使用することによって、show コマンド出力の分析結果を表示で <u>きます。</u>

**注:次のshowコ**マンドで示される内容を正確に理解するに**は、『<u>IP Securityのトラブルシューテ</u> イン</u>グ:デバッグコマンドの理解と使用』を参照してください。** 

- show crypto isakmp sa: ピア間で構築された Internet Security Association Management Protocol (ISAKMP) セキュリティ アソシエーション (SA) を表示します。
- show crypto ipsec sa:ピア間に確立された IPSec SA を表示します。
- show crypto engine connections active:確立されたフェーズ2の各SAと送信されたトラフィック量を表示します。

<u>ルータIPSec が正常に機能しているときの show コマンド</u>

- show crypto isakmp saCisco 827 (CPE) Router Light
- show crypto engine connections activeCisco 827 (CPE) Router Light
- show crypto ipsec sa

```
827#show crypto ipsec sa
```

interface: Dialer1
Crypto map tag: test, local addr. 20.20.20.20

local ident (addr/mask/prot/port): (192.168.100.0/255.255.255.0/0/0)
remote ident (addr/mask/prot/port): (192.168.200.0/255.255.255.0/0/0)
current\_peer: 30.30.30.30
PERMIT, flags={origin\_is\_acl,}
#pkts encaps: 208, #pkts encrypt: 208, #pkts digest 208
#pkts decaps: 208, #pkts decrypt: 208, #pkts verify 208
#pkts compressed: 0, #pkts decompressed: 0
#pkts not compressed: 0, #pkts compr. failed: 0, #pkts decompress failed: 0

```
#send errors 2, #recv errors 0
local crypto endpt.: 20.20.20.20, remote crypto endpt.: 30.30.30.30
path mtu 1500, media mtu 1500
current outbound spi: 4FE59EF2
inbound esp sas:
spi: 0x3491ACD6(881962198)
transform: esp-3des esp-md5-hmac ,
in use settings ={Tunnel, }
slot: 0, conn id: 2000, flow_id: 1, crypto map: test
sa timing: remaining key lifetime (k/sec): (4607840/3301)
IV size: 8 bytes
replay detection support: Y
inbound ah sas:
inbound pcp sas:
outbound esp sas:
spi: 0x4FE59EF2(1340448498)
transform: esp-3des esp-md5-hmac ,
in use settings ={Tunnel, }
slot: 0, conn id: 2001, flow_id: 2, crypto map: test
sa timing: remaining key lifetime (k/sec): (4607837/3301)
IV size: 8 bytes
replay detection support: Y
outbound ah sas:
outbound pcp sas:
interface: Virtual-Access1
Crypto map tag: test, local addr. 20.20.20.20
local ident (addr/mask/prot/port): (192.168.100.0/255.255.255.0/0/0)
remote ident (addr/mask/prot/port): (192.168.200.0/255.255.255.0/0/0)
current_peer: 30.30.30.30
PERMIT, flags={origin_is_acl,}
#pkts encaps: 208, #pkts encrypt: 208, #pkts digest 208
#pkts decaps: 208, #pkts decrypt: 208, #pkts verify 208
#pkts compressed: 0, #pkts decompressed: 0
#pkts not compressed: 0, #pkts compr. failed: 0, #pkts decompress failed: 0
#send errors 2, #recv errors 0
local crypto endpt.: 20.20.20.20, remote crypto endpt.: 30.30.30.30
path mtu 1500, media mtu 1500
current outbound spi: 4FE59EF2
inbound esp sas:
spi: 0x3491ACD6(881962198)
transform: esp-3des esp-md5-hmac ,
in use settings ={Tunnel, }
slot: 0, conn id: 2000, flow_id: 1, crypto map: test
sa timing: remaining key lifetime (k/sec): (4607840/3301)
IV size: 8 bytes
replay detection support: Y
inbound ah sas:
inbound pcp sas:
outbound esp sas:
spi: 0x4FE59EF2(1340448498)
```

transform: esp-3des esp-md5-hmac , in use settings ={Tunnel, } slot: 0, conn id: 2001, flow\_id: 2, crypto map: test sa timing: remaining key lifetime (k/sec): (4607837/3301) IV size: 8 bytes replay detection support: Y

outbound ah sas:

outbound pcp sas:

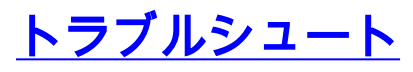

ここでは、設定のトラブルシューティングに使用できる情報を示します。

### <u>トラブルシューティングのためのコマンド</u>

**注:debugコ**マンドを発行する前に、<u>debugコマンドの重要な情報</u>と<u>IP Securityのトラブルシュー</u> <u>ティング – debugコマンドの理解と使用を参照してください</u>。

- ・debug crypto ipsec: IPSec ネゴシエーションのフェーズ 2 を表示します。
- ・debug crypto isakmp:ISAKMP ネゴシエーションのフェーズ 1 を表示します。
- debug crypto engine:暗号化されたトラフィックを表示します。
- ping: VPN トンネル間の接続性を表示します。debug および show コマンドと一緒に使用できます。

#### 827#**ping**

| Protocol [ip]:                                                                 |
|--------------------------------------------------------------------------------|
| Target IP address: 192.168.200.200                                             |
| Repeat count [5]: 100                                                          |
| Datagram size [100]: 1600                                                      |
| Timeout in seconds [2]:                                                        |
| Extended commands [n]: y                                                       |
| Source address or interface: 192.168.100.100                                   |
| Type of service [0]:                                                           |
| Set DF bit in IP header? [no]:                                                 |
| Validate reply data? [no]:                                                     |
| Data pattern [0xABCD]:                                                         |
| Loose, Strict, Record, Timestamp, Verbose[none]:                               |
| Sweep range of sizes [n]:                                                      |
| Type escape sequence to abort.                                                 |
| Sending 100, 1600-byte ICMP Echos to 192.168.200.200, timeout is 2 seconds:    |
|                                                                                |
|                                                                                |
| Success rate is 100 percent (100/100), round-trip min/avg/max = 264/266/276 ms |

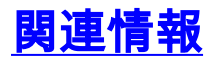

- <u>IPSec に関するサポートページ</u>
- IP ルーティングに関するサポートページ
- IPsec 暗号化の概要
- Cisco 827 ルータのトラブルシューティング
- <u>テクニカルサポート Cisco Systems</u>